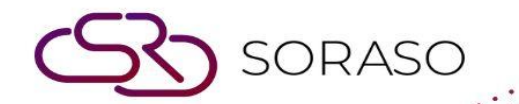

# Manual

# **BOS- AP User Guide**

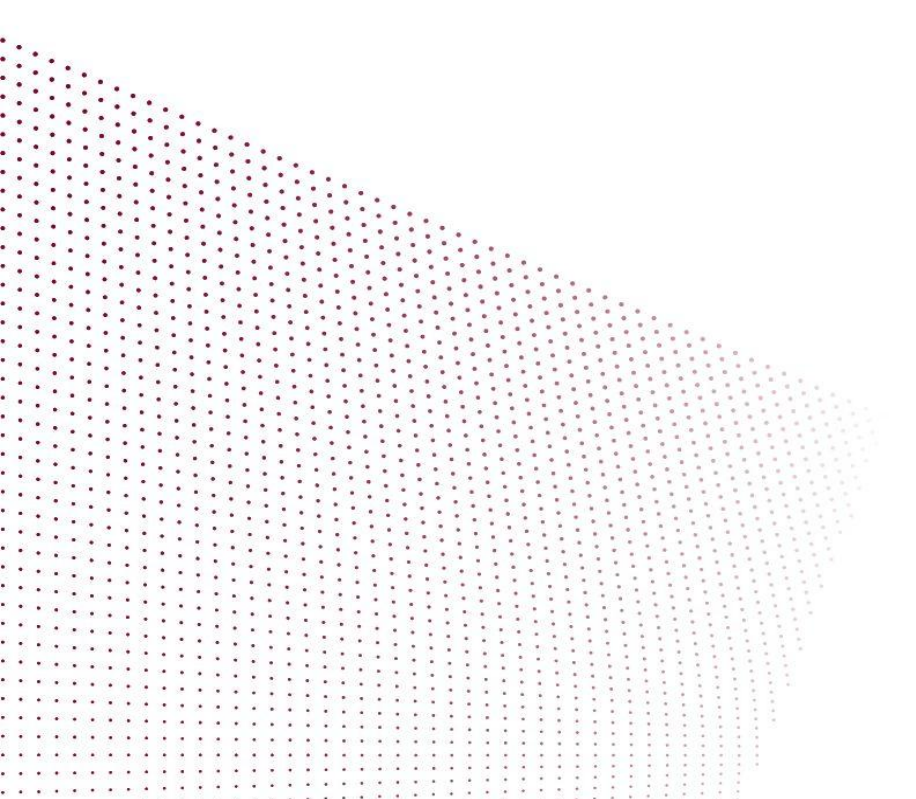

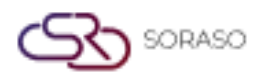

# **TABLE OF CONTENTS**

| Configuring Initial System Settings | 04 |
|-------------------------------------|----|
| - Payables Information              | 04 |
| - Bank Information                  | 05 |
| - Bank Account                      | 05 |
| - Payment Information               | 06 |
| - Income Type                       | 07 |
| - Check Type                        | 07 |
| - Bank Fees                         | 08 |
| - Accounting Format                 | 09 |
| Payable System                      | 10 |
| - Invoice                           | 10 |
| - Payment                           | 11 |
| - Withholding Tax                   | 12 |

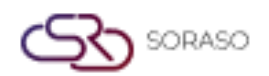

|                                             | Version : | 1.0                |
|---------------------------------------------|-----------|--------------------|
|                                             | Author :  | Documentation Team |
| - Deposit Documents                         |           | 13                 |
| - Submission of Debt Settlement Information |           | 14                 |
| - Export the Data File                      |           | 14                 |
| - Manage Taxes                              |           | 15                 |
| - Check Information                         |           | 16                 |

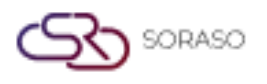

 Version :
 1.0

 Last Updated :
 6 June 2025

 Author :
 Documentation Team

#### 1. Overview

The Accounts Payable (AP) module is designed to manage supplier liabilities, including data entry for invoices, payment processing, and withholding tax calculation. It integrates with other financial modules such as GL (General Ledger) and PO (Purchase Order), ensuring consistency and efficiency in the company's procurement and financial processes.

### 2. Configuring Initial System Settings

Before recording payable transactions, users must define essential configurations including creditors, bank details, payment methods, and accounting formats. These configurations form the basis for accurate and consistent AP processing.

# 2.1 Payables Information

This menu stores creditor information used for managing debts, payments, and tax withholding. The information ensures seamless integration with payment transactions and accounting records. To perform the task:

- 1. Go to SYS > Back Office Master > Account Payable > Payables Information.
- 2. Click 'New' to add a new creditor.
- 3. Fill in details all tab including General, Address, Contact, Business, Product, Bank Account.
- 4. Define payment terms, credit limit, and applicable tax category.
- 5. Click 'Save' to complete the creditor registration.

| 05     | SYS       |            |      | Vendor  | Vendor Group     | Vendor Co       | mpany B        | usiness | Product Type |        |
|--------|-----------|------------|------|---------|------------------|-----------------|----------------|---------|--------------|--------|
| pplica | tion Laur | ncher      |      | a save  | 🔊 🔽 return       |                 |                |         |              |        |
|        |           |            |      |         |                  |                 |                |         |              |        |
| System | n Config  |            | 1    |         |                  |                 |                |         |              |        |
| - Back | Office M  | laster     |      | GENERAL | ADDRESS          | CONTACT         | BUSINESS       | PRODU   | CT BANK A    | CCOUNT |
|        | count Pa  | vable      |      |         |                  |                 |                |         |              |        |
| ΠŪ     | Vendor    | /          | - 1  |         | Vendor No. :     |                 |                |         |              |        |
|        | Bank      |            | - 1  | Vendor  | Code(OLD):       |                 |                |         |              |        |
|        | Bank Acc  | ount       | - 1  | P       | erson Type : Ju  | ristic Person   | ~              |         |              |        |
| · F    | Payment   | Info       | - L. | Vendo   | r Name (1) :     |                 |                |         |              |        |
| · 1    | Income T  | Гуре       |      | Veede   | Nema (2) -       |                 |                |         |              |        |
| . (    | Cheque 1  | Гуре       |      | vendo   | rivanie (2) :    |                 |                |         |              |        |
| · 6    | Bank Fee  |            |      |         | Title :          |                 | *              |         |              |        |
| · •    | System C  | Config     |      | Ve      | ndor Name :      |                 |                |         |              |        |
| · 1    | Journal T | emplate    |      |         | *                |                 |                |         |              |        |
| My Far | vorite    |            |      |         | Card No. :       |                 |                |         |              |        |
|        |           |            | :    |         | Tax No. :        |                 |                |         |              |        |
| васк О | mice      |            |      | Pay     | ment Type : Ca   | ish             | ~              |         |              |        |
|        |           | $\bigcirc$ |      |         | Term ( 0         |                 |                |         |              |        |
|        | d d       |            |      |         | ienii. U         |                 |                |         |              |        |
|        |           |            |      |         |                  | Is Active       | -              |         |              |        |
| ⊡ My   | / Profile |            |      |         | Aging Start : Re | ceive Date      | •              |         |              |        |
|        |           |            |      |         | Vat : 🔽          |                 |                |         |              |        |
|        |           |            |      | Ma      | in / Branch :    |                 |                |         |              |        |
|        |           |            |      | Bi      | anch Code :      |                 |                |         |              |        |
|        |           |            |      |         |                  |                 |                |         |              |        |
|        |           |            |      |         | *                | (for export PND | ) to txt file) |         |              |        |
|        |           |            |      |         |                  |                 |                |         |              |        |
|        |           |            | [    |         |                  |                 |                |         |              |        |
|        |           |            |      |         |                  |                 |                |         |              |        |

Note: Ensure creditor details are accurate to prevent issues during payment and tax calculation processes.

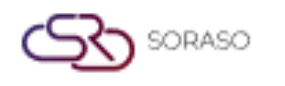

# 2.2 Bank Information

This section allows users to register and manage bank names and branch information, which are required for payment processing in the AP system.

To perform the task:

- 1. Go to SYS > Back Office Master > Account Payable > Bank
- 2. Click 'New' to create a new bank record.
- 3. Enter the bank name, short name, and optional code.
- 4. Define branch details, including address and code.
- 5. Save the information for later use in bank account setup.

| BOS SYS                                | Bank Bank Branch                |             |  |
|----------------------------------------|---------------------------------|-------------|--|
| Application Launcher                   | 👌 🗖 <u>save</u> 🦻 <u>return</u> |             |  |
|                                        | save&new                        |             |  |
| System Config                          |                                 |             |  |
| <ul> <li>Back Office Master</li> </ul> | Bank Code :                     |             |  |
| <ul> <li>Account Payable</li> </ul>    | Bank Name (1):                  |             |  |
| <ul> <li>Vendor</li> </ul>             | Bank Name (2) :                 |             |  |
| • Bank                                 | Bank Name (3) :                 |             |  |
| <ul> <li>Bank Account</li> </ul>       |                                 |             |  |
| <ul> <li>Payment Info</li> </ul>       | Bank Name (4) :                 |             |  |
| <ul> <li>Income Type</li> </ul>        | Bank Name (5) :                 |             |  |
| Cheque Type                            |                                 | ✓ Is Active |  |
| Bank Fee                               |                                 |             |  |
| System Config                          |                                 |             |  |
| <ul> <li>Journal Template</li> </ul>   | <b>v</b>                        |             |  |
| My Favorite                            |                                 |             |  |
| Back Office                            |                                 |             |  |

Note: Bank and branch information must be set before linking to bank accounts and payment formats.

#### 2.3 Bank Account

This menu is used to define bank accounts used in the payment process. It supports multiple payment channels including cheque, money transfer, or direct debit.

To perform the task:

- 1. Go to SYS > Back Office Master > Account Payable > Bank Account.
- 2. Click 'New' to add a bank account.
- 3. Select the related bank and branch.
- 4. Enter account number, account name, and select usage type (e.g., Cheque, Transfer, Direct Debit).
- 5. Click 'Save' to register the account.

| <b>S</b> 1 | RASO |
|------------|------|
|------------|------|

|                                                                                                    |                                                                                                    | Version :<br>Last Updated :<br>Author : | 1.0<br>6 June 2025<br>Documentation Team |
|----------------------------------------------------------------------------------------------------|----------------------------------------------------------------------------------------------------|-----------------------------------------|------------------------------------------|
| BOS SYS<br>Application Launcher                                                                                                    | Bank Account Bank acco                                                                                                    | ount visible by Branch                  |                                          |
| Back Office Master  Account Payable  Vendor  Bank Bank Account Payment Info Income Type Cheque Type Bank Fee System Config Journal Template  My Favorite Back Office | Bank :<br>A/C Branch :<br>A/C Name :<br>A/C No. :<br>Account Type :<br>Account ID :<br>Max media transfer :<br>Remark :<br>Default Pay Cheque :<br>Use Pass Cheque : | BBL Dummy Branch  Fix  Is Active        | ▼                                        |
|                                                                                                    |                                                                                                    |                                         |                                          |

Note: Ensure bank accounts are created after setting up banks and branches.

#### **2.4 Payment Information**

This menu is used to define various payment methods that will be used in the AP system. To perform the task:

- 1. Go to SYS > Back Office Master > Account Payable > Payment Information.
- 2. Click 'New' to create a new payment method.
- 3. Enter payment method name and short code.
- 4. Specify if the method uses cheque, transfer, or cash.
- 5. Save the configuration.

|                                   |                                | •   |
|-----------------------------------|--------------------------------|-----|
| BOS SYS                           | Payment Period Date Payment In | fo  |
| Application Launcher              | 🛐 🗖 save 🛛 🔊 return            |     |
|                                   |                                |     |
| System Config                     |                                |     |
| Back Office Master                | Payment Type Name (1) : Cash   |     |
| Account Payable                   | Payment Type Name (2) : เงินสด |     |
| Vendor                            | Payment Type Name (3) :        |     |
| Bank                              | Payment Type Name (4) :        |     |
| Bank Account     Payment Info     | Payment Type Name (5) :        |     |
| Income Type                       | Term: 0                        |     |
| <ul> <li>Cheque Type</li> </ul>   | 🗹 Is Ad                        | ive |
| <ul> <li>Bank Fee</li> </ul>      |                                |     |
| <ul> <li>System Config</li> </ul> |                                |     |

Note: Payment methods must align with the actual disbursement processes used by the organization.

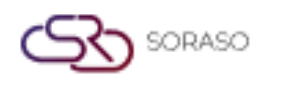

#### 2.5 Income Type

Income types are used for classifying types of income, primarily for the purpose of withholding tax reporting. To perform the task:

- 1. Go to SYS > Back Office Master > Account Payable > Income Type.
- 2. Click 'New' to define a new type.
- 3. Input income type name, applicable withholding rate, and tax form category.
- 4. Save the income type.

| BOS SYS                                | Income Type         |             |   |
|----------------------------------------|---------------------|-------------|---|
| Application Launcher                   | 🛐 🕞 save 🛛 🔊 return |             |   |
|                                        |                     |             |   |
| System Config                          |                     |             |   |
| <ul> <li>Back Office Master</li> </ul> | Income Type (1) :   |             |   |
| <ul> <li>Account Payable</li> </ul>    | Income Type (2) :   |             |   |
| <ul> <li>Vendor</li> </ul>             | Income Type (3) :   |             |   |
| <ul> <li>Bank</li> </ul>               | Income Type (4) :   |             |   |
| <ul> <li>Bank Account</li> </ul>       | T T (F) -           |             |   |
| Payment Info                           | Income Type (5) :   |             | 1 |
| <ul> <li>Income Type</li> </ul>        | Income Type Rate :  | 0           | % |
| Cheque Type                            |                     | ✓ Is Active |   |

Note: Ensure income types reflect current tax policies to comply with legal requirements.

## 2.6 Check Type

Check types define different categories of cheques issued in the system, such as open cheques or crossed cheques.

To perform the task:

- 1. Go to SYS > Back Office Master > Account Payable > Check Type.
- 2. Click 'New' to add a check type.
- 3. Input name, code, and characteristics of the cheque.
- 4. Save the entry.

| BOS SYS                                | Cheque Type            |
|----------------------------------------|------------------------|
| Application Launcher                   | save 🔊 return          |
|                                        | save&new               |
| System Config                          |                        |
| <ul> <li>Back Office Master</li> </ul> | Cheque Type Name (1) : |
| <ul> <li>Account Payable</li> </ul>    | Cheque Type Name (2):  |
| <ul> <li>Vendor</li> </ul>             | Cheque Type Name (3) : |
| 🖸 Bank                                 | Cheque Type Name (4) : |
| <ul> <li>Bank Account</li> </ul>       |                        |
| <ul> <li>Payment Info</li> </ul>       | Cheque Type Name (5) : |
| <ul> <li>Income Type</li> </ul>        | ✓ Is Active            |
| Cheque Type                            |                        |
| Bank Fee                               |                        |

Note: Use consistent naming conventions to avoid confusion in cheque issuance.

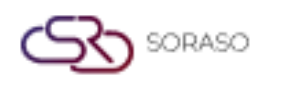

#### 2.7 Bank Fees

This menu allows users to define fee structures related to banking transactions for use in payment processing.

To perform the task:

- 1. Go to SYS > Back Office Master > Account Payable > Bank Fees.
- 2. Click 'New' to define a bank fee.
- 3. Select bank account, fee name, and fee amount.
- 4. Specify if the fee is fixed or percentage-based.
- 5. Save the entry.

| BOS SYS                              | Transfer Fee Bank Fee       |   |
|--------------------------------------|-----------------------------|---|
| Application Launcher                 | 🛐 🕞 save 🔊 return           |   |
|                                      | save&new                    |   |
| System Config                        | Bank : BBL                  | ~ |
| Back Office Master                   | Zone : 💿 In Zone 🔿 Out Zone |   |
| <ul> <li>Account Payable</li> </ul>  | Min Amount :                |   |
| <ul> <li>Vendor</li> </ul>           |                             |   |
| Bank                                 | Max Amount :                |   |
| <ul> <li>Bank Account</li> </ul>     | Fee :                       |   |
| <ul> <li>Payment Info</li> </ul>     |                             |   |
| <ul> <li>Income Type</li> </ul>      |                             |   |
| <ul> <li>Cheque Type</li> </ul>      |                             |   |
| <ul> <li>Bank Fee</li> </ul>         |                             |   |
| <ul> <li>System Config</li> </ul>    |                             |   |
| <ul> <li>Journal Template</li> </ul> | •                           |   |
| My Favorite                          |                             |   |
| Back Office                          |                             |   |

Note: Accurate setup of bank fees ensures proper accounting during payment processing.

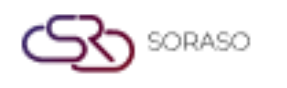

#### 2.8 Accounting Format

This menu sets the template for how transactions from AP are posted to the General Ledger.

To perform the task:

- 1. Go to SYS > Back office Master > Account Payable > Journal Template.
- 2. Click 'New' to create a new format.
- 3. Define transaction type and link it to Chart of Accounts.
- 4. Specify debit/credit structure and any references.
- 5. Save and test the format configuration.

| BOS SYS                                                                                                    | Journal Template                                                                                              |              |
|----------------------------------------------------------------------------------------------------|----------------------------------------------------------------------------------------------------|--------------|
| Application Launcher                                                                                                    | save save                                                                                                    |              |
|                                                                                                    | save&new                                                                                                    |              |
| System Config                                                                                                    | Template Name Detail                                                                                          |              |
| <ul> <li>Back Office Master</li> <li>Account Payable</li> <li>Vendor</li> <li>Bank</li> <li>Bank Account</li> <li>Payment Info</li> <li>Income Type</li> <li>Cheque Type</li> <li>Bank Fee</li> </ul> | Template Name (1) :<br>Template Name (2) :<br>Book : ✓<br>Remark :<br>Template Type : Invoice ✓<br>Active : ✓ |              |
| System Config     Journal Template                                                                                                    | Add Drag a column to this area to group by it.                                                                |              |
| My Favorite                                                                                                    | Seq Account Code                                                                                              | Account Name |
| Back Office                                                                                                    |                                                                                                    |              |

Note: Misconfiguration in accounting format can cause incorrect postings in the GL.

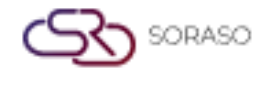

## **3. PAYABLE SYSTEM**

The Payable System is used to manage all operational transactions related to accounts payable. It covers invoice creation, payment processing, withholding tax, deposit records, debt adjustments, and related financial activities. The system supports various payment methods and tax requirements, ensures proper documentation, and enables submission of finalized transactions to the General Ledger (GL). This module helps streamline financial workflows, ensures data accuracy, and maintains compliance with company policies and legal regulations.

#### **3.1 Invoice**

This menu allows users to create invoice documents, either manually or imported from other systems. Invoices are used to record accounts payable transactions and form the basis for future payments. To perform the task:

- 1. Go to BOS > Accounts Payable > Operation > Invoice.
- 2. Click 'New' to create a manual invoice or select import option to retrieve from linked systems.
- 3. Fill in creditor name, invoice number, date, and amount.
- 4. Attach reference documents or PO as required.
- 5. Save the invoice for further processing or approval.

| 805 575                             | Tousice Bill     | ing Import Impire         |                           |                    |                |        |                 |  |           |                                |                              |
|-------------------------------------|------------------|---------------------------|---------------------------|--------------------|----------------|--------|-----------------|--|-----------|--------------------------------|------------------------------|
| Application Launcher                | ave a            | return                    |                           |                    |                |        |                 |  |           |                                | [APT046] Invoice             |
|                                     | - save&r         | 1010                      |                           |                    |                |        |                 |  |           |                                |                              |
| Back Office                         | Invoice No. :    |                           | Auto create DV DOINT 1011 | IRNAI Date :       | 17/06/2025     |        |                 |  |           |                                |                              |
| Account Payable                     | Vendor           | 2                         |                           | Due date :         | 17/06/2025     |        |                 |  |           |                                |                              |
| Operations     Operations           | Book             | PURCHASE VOLICHER         | ~                         | Invoira Ref :      | 1110012020 000 |        |                 |  |           |                                |                              |
| Invoice                             | Amount :         | 0.00                      | •                         | Discount :         | 0.00           |        |                 |  |           |                                |                              |
| Petty Cash                          | Vat Rate :       | 7.00                      |                           | Vat :              | 0.00           | Adjust |                 |  |           |                                |                              |
| <ul> <li>Deposit Payment</li> </ul> | Tax :            | 0.00                      |                           | Claimable Vat : 🗹  | 0.00           |        |                 |  |           |                                |                              |
| Credit Note     Interface           | Net :            | 0.00                      |                           | With Holding Tax : | 0.00           |        |                 |  |           |                                |                              |
| Process Send Data                   | Receive Date :   | 17/06/2025 🧰              |                           | Journal Date :     | 17/06/2025 🧰   |        |                 |  |           |                                |                              |
| PND Export                          | Deposit Amount : | 0                         |                           | PO Number Ref. :   |                |        | $\mathbf{P}$    |  |           |                                |                              |
| My Favorite                         | Remark :         |                           |                           |                    |                |        |                 |  |           |                                |                              |
| Back Office                         | Vat Type :       | Include Vat 👻             |                           |                    |                |        |                 |  |           |                                |                              |
| 0                                   | Add              | Load                      |                           |                    |                |        |                 |  |           | Invoice Item                   | Invoice Detail               |
| 自己                                  | Drag a column to | this area to group by it. |                           |                    |                |        |                 |  |           |                                |                              |
|                                     | Seq.             | Account Code              |                           | Account Nam        | ne             |        | Department Name |  | Dr        | Cr Remark                      |                              |
| LI My Prome                         | н                |                           | - H                       |                    |                |        |                 |  |           |                                | Page 1 of 0 (0 items)        |
|                                     | Total Debit :    | 0.00 Total Credit :       | 0.00                      |                    |                |        |                 |  |           |                                |                              |
|                                     |                  |                           |                           |                    |                |        |                 |  | Create By | : smartfinder 17/06/2025 11:47 | :48 AM Update By : None None |

Note: Ensure invoice information matches the actual supplier invoice to prevent payment discrepancies.

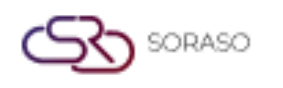

#### 3.2 Payment

The Payment menu is used to settle debts recorded from invoices. Users can issue payments via cash, cheque, bank transfer, or direct debit depending on setup.

To perform the task:

- 1. Go to BOS > Accounts Payable Operation > Create Payment.
- 2. Click 'Create' and select creditor to view outstanding invoices.
- 3. Choose invoices to pay and specify payment type and method.
- 4. Enter payment details such as cheque number, transfer ref, or bank account used.
- 5. Save and approve the payment.

| BOS SYS                                         | Create Payment Prepare Pay  | ment With Holding         | Tax Payment |             |                                    |  |  |  |  |
|-------------------------------------------------|-----------------------------|---------------------------|-------------|-------------|------------------------------------|--|--|--|--|
| Application Launcher                            |                             |                           |             |             |                                    |  |  |  |  |
| Back Office                                     | Fir Document Date : 17/06/2 | t.<br>1025 IIII<br>Cancel |             |             |                                    |  |  |  |  |
| Operations     Operations                       | Refer No.                   | Document No               | Date        | Branch Name | Vendor Name                        |  |  |  |  |
| Invoice                                         | CN250600001                 | AA                        | 05/06/2025  | Head office | Aheadall Co.,Ltd.                  |  |  |  |  |
| Create Payment                                  | CN250600002                 | 20250606-1-1              | 06/06/2025  | Head office | Bread Bangkok Co.,Ltd.             |  |  |  |  |
| <ul> <li>Petty Cash</li> </ul>                  | 🗌 <u> </u>                  | INV2506160002             | 16/06/2025  | Head office | Aheadall Co.,Ltd.                  |  |  |  |  |
| <ul> <li>Deposit Payment</li> </ul>             | CN2506000004                | 123155                    | 16/06/2025  | Head office | APJ (S) Trading Limited Partership |  |  |  |  |
| Credit Note     Interface     Process Send Data |                             | <b>&gt;</b>               | H           |             |                                    |  |  |  |  |
| <ul> <li>PND Export</li> </ul>                  | ▼                           |                           |             |             |                                    |  |  |  |  |
| My Favorite                                     |                             |                           |             |             |                                    |  |  |  |  |
| Back Office                                     |                             |                           |             |             |                                    |  |  |  |  |

Note: Only approved invoices can be paid. Confirm payment method is aligned with setup in the system.

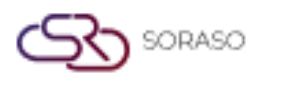

# 3.3 Withholding Tax

This function calculates and records withholding tax based on invoice type and income category. It ensures compliance with tax law and enables generation of tax reports (e.g., PND 3/53).

To perform the task:

- 1. Go to BOS > Accounts Payable > Operation > Create Payment > Withholding Tax.
- 2. Select the invoice to apply withholding tax or click New.
- 3. Choose income type and verify tax rate.
- 4. Save the transaction for submission and reporting.

| BOS SYS                               | Create Payment Prepare Payment With Holding Tax Payme                                       | ant                           |  |  |  |  |  |  |
|---------------------------------------|---------------------------------------------------------------------------------------------|-------------------------------|--|--|--|--|--|--|
| Application Launcher                  | 📑 save 🔊 return                                                                             |                               |  |  |  |  |  |  |
|                                       |                                                                                             |                               |  |  |  |  |  |  |
| Back Office                           |                                                                                             |                               |  |  |  |  |  |  |
| Account Payable                       | NO. :                                                                                       | Withholding Date : 17/06/2025 |  |  |  |  |  |  |
| + Operations                          | BOOK :                                                                                      | ORDER NO.: 0                  |  |  |  |  |  |  |
| <ul> <li>Operations</li> </ul>        | Payment :                                                                                   | WHT Type: ห้กณ ที่จ่าย 💙      |  |  |  |  |  |  |
| <ul> <li>Invoice</li> </ul>           |                                                                                             |                               |  |  |  |  |  |  |
| Create Payment                        | Vendor Name :                                                                               |                               |  |  |  |  |  |  |
| Petty Cash                            | TAX NO. :                                                                                   | TAX TYPE : p.n.d. 53 🗸        |  |  |  |  |  |  |
| <ul> <li>Deposit Payment</li> </ul>   | INCOME : 0.00                                                                               | TAX : 0.00                    |  |  |  |  |  |  |
| <ul> <li>Credit Note</li> </ul>       |                                                                                             |                               |  |  |  |  |  |  |
| <ul> <li>Interface</li> </ul>         |                                                                                             |                               |  |  |  |  |  |  |
| <ul> <li>Process Send Data</li> </ul> |                                                                                             |                               |  |  |  |  |  |  |
| PND Export                            | Drag a column to this area to group by it.                                                  |                               |  |  |  |  |  |  |
| My Favorite                           | Withholding Tax Type                                                                        |                               |  |  |  |  |  |  |
| Back Office                           | 2. ค่าธรรมเนียม ค่านายหน้า ฯลฯ ตามมาตรา 40 (2)                                              |                               |  |  |  |  |  |  |
| back office                           | 3. ค่าแห่งลิขสิทธิ์ ฯลฯ ตามมาตรา 40 (3)                                                     |                               |  |  |  |  |  |  |
|                                       | 4. (ก) ดอกเบี้ย ฯลฯ ตามมาตรา 40 (4) (ก)                                                     |                               |  |  |  |  |  |  |
| <b></b>                               | (ข) เงินขึ้นผล เงินส่วนแบ่งกำไร ฯลฯ ตามมาตรา 40 (4) (ข)                                     |                               |  |  |  |  |  |  |
|                                       | (1) กรณีผู้ได้รับเงินบันผลได้รับเครดิตภาษี โดยจ่ายจาก<br>(/ 1) รับครั้งหมา 20 กระวัดโรรนาชี |                               |  |  |  |  |  |  |
| My Profile                            | (1.1) อัตรารอยิตะ 30 ของกา เรตุทธ<br>(1.2) วัตรวร้านอน 25 พร.ษณร์ไรสมคริ                    |                               |  |  |  |  |  |  |
|                                       | (1.2) รัดธาร้ายอย 20 ของกำไรสุทธิ<br>(1.2) รัดธาร้ายอย 20 ของกำไรสุทธิ                      |                               |  |  |  |  |  |  |
|                                       | (1.3) อัตราว็มาย (ระบ.) ของกำเรตุทย์                                                        |                               |  |  |  |  |  |  |
|                                       | (2) กรณีผ้ได้รับเงินทันผลไม่ได้รับเครดิตภาษี เนื่องจากจ่ายจาก                               |                               |  |  |  |  |  |  |
|                                       | (2.1) กำไรสทธิของกิจการที่ได้รับยกเว้นภาษีเงินได้นิติบคคล                                   |                               |  |  |  |  |  |  |
|                                       | (2.2) เงินบันผลหรือเงินส่วนแบ่งของกำไรที่ได้รับยกเว้นไม่ต้องนำมารวม                         |                               |  |  |  |  |  |  |
|                                       | (2.3) กำไรสุทธิส่วนที่ได้หักผลขาดทุนสุทธิยกมาไม่เกิน 5 ปี                                   |                               |  |  |  |  |  |  |
|                                       | (2.4) กำไรที่รับรู้ทางบัญชีโดยวิธีส่วนได้เสีย (equity method)                               |                               |  |  |  |  |  |  |
|                                       | (2.5) อื่น ๆ (ระบุ)                                                                         |                               |  |  |  |  |  |  |
|                                       | 5. การจ่ายเงินได้ที่ต้องหักภาษี ณ ที่จ่าย ตามคำสั่งกรมสรรพากรที่ออกตาม                      |                               |  |  |  |  |  |  |
|                                       | มาตรา 3 เตรส (ระบุ)                                                                         |                               |  |  |  |  |  |  |
|                                       | . อื่น ๆ (ระบุ)                                                                             |                               |  |  |  |  |  |  |
|                                       |                                                                                             |                               |  |  |  |  |  |  |
|                                       |                                                                                             |                               |  |  |  |  |  |  |

Note: Income type setup must be completed before processing withholding tax.

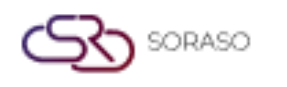

## **3.4 Deposit Documents**

Used to record advance payments or deposits made to suppliers. These are tracked separately and can be applied to invoices later.

To perform the task:

- 1. Go to BOS > Accounts Payable >Operation > Deposit Payment
- 2. Click 'New' and enter deposit details including creditor, amount, and deposit date.
- 3. Attach supporting documents if any.
- 4. Save to record the deposit.

| BOS SYS                               | Deposit Payment                            |                           |
|---------------------------------------|--------------------------------------------|---------------------------|
| Application Launcher                  | 👔 🖬 save 🛜 return                          |                           |
|                                       | - save&new                                 |                           |
| Back Office                           |                                            |                           |
| <ul> <li>Account Payable</li> </ul>   | Auto create PV  PRINT JOURNA               | L Date : 17/06/2025       |
| + Operations                          | Vendor :                                   | Due date : 17/06/2025 🧰   |
| <ul> <li>Operations</li> </ul>        | Book : PURCHASE VOUCHER                    | Invoice Ref :             |
| Invoice                               | Net : 0.00                                 |                           |
| <ul> <li>Create Payment</li> </ul>    | - · · · · · · · · · · · · · · · · · · ·    |                           |
| <ul> <li>Petty Cash</li> </ul>        | Receive Date : 17/06/2025                  | Journal Date : 17/06/2025 |
| <ul> <li>Deposit Payment</li> </ul>   | Remark :                                   |                           |
| <ul> <li>Credit Note</li> </ul>       |                                            |                           |
| <ul> <li>Interface</li> </ul>         | Add                                        |                           |
| <ul> <li>Process Send Data</li> </ul> | Drag a column to this area to group by it. |                           |
| PND Export                            | Sea. Account Code                          | Account Name              |
| My Favorite                           |                                            |                           |
| Back Office                           |                                            |                           |
|                                       | Total Debit : 0.00 Total Credit : 0.00     |                           |
|                                       | L                                          |                           |

Note: Deposits can later be applied to offset against future invoices.

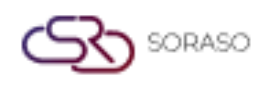

# **3.5 Submission of Debt Settlement Information**

This step is used to finalize all payment and invoice documents before posting to the accounting system. It locks data for the specified period to ensure integrity.

To perform the task:

- 1. Go to BOS > Accounts Payable > Process Send Data
- 2. Select period and document types.
- 3. Click 'Submit' to send all completed transactions to the General Ledger.

| BOS SYS                                 | Pro      | ocess Send D  | ata Send       | Dept To GL   |              |               |             |         |               |              |                   |              |                       |
|-----------------------------------------|----------|---------------|----------------|--------------|--------------|---------------|-------------|---------|---------------|--------------|-------------------|--------------|-----------------------|
| Application Launcher                    | - 3i (   | 🥎 Post To     | GL             |              |              |               |             |         |               |              |                   | [APT051] Sen | d Dept To GL 🛛 👼 🖈    |
|                                         |          |               |                |              |              |               |             |         |               |              |                   |              |                       |
| Back Office                             |          | Br            | anch Name :    |              |              | Р т           | ,           |         | $\mathbf{P}$  |              |                   |              |                       |
| Petty Cash     Deposit Payment          | ^        | Par           | yment Date :   | 01/06/2025   |              |               |             |         |               |              |                   |              |                       |
| Credit Note Interface Process Send Data | 1        | Ser           | nd Payment :   | Invoice      | Petty Cash   | Other Payment | 🗹 Deposit   | Advance | No invoice    |              |                   |              |                       |
| PND Export  AP Document Approval        | Drag     | g a column to | this area to g | proup by it. | Posted       |               |             |         |               |              |                   | Search:      |                       |
| Reports                                 |          |               | Document       | No           | Docume       | ent Date      | Branch Name |         | Document Name | Book Name    | Vendor Name       | Vat          | Net                   |
| Purchasing                              |          |               | PY2506050      | 001          | 05/06/2      | 025           | Head office |         | Pay Invoice   | PAYMENT VOUC | Aheadall Co.,Ltd. | 6.54         | 100.00                |
| <ul> <li>Inventory</li> </ul>           |          |               | PY2506060      | 001          | 06/06/2      | 025           | Head office |         | Pay Invoice   | PAYMENT VOUC | Bread Bangkok     | 19.63        | 300.00                |
| 1 Recipe                                | <b>T</b> |               | PY2506160      | 001          | 16/06/2      | 025           | Head office |         | Pay Invoice   | PAYMENT VOUC | APJ (S) Trading   | 719.63       | 11,000.00             |
| My Favorite<br>Back Office              |          | 14 4          | 1              |              | - <b>-</b> H |               |             |         |               |              |                   |              | Page 1 of 1 (3 items) |

Note: Only finalized and approved documents can be submitted to GL.

# **3.6 Export the Data File**

Allows export of AP data into standard file format (e.g., XML, Excel) for submission to external agencies or internal analysis.

To perform the task:

- 1. Go to BOS > Accounts Payable > PND Export.
- 2. Choose export type and data range.
- 3. Click 'Export' and save file to designated location.

| BOS SYS                                                        | PND Export                                                                                                    |             |
|----------------------------------------------------------------|----------------------------------------------------------------------------------------------------|-------------|
| Application Launcher                                           | 🛐 🔝 new 😽 export                                                                                                    |             |
| Back Office                                                    | Branch Name : P To                                                                                                    | P           |
| Petty Cash     Deposit Payment     Credit Note                 | Year:         2024 ▼         Period:         1   01/01/2024-01/01/2024 ▼           TAX TYPE:         ● PND 3 ○ PND 53         Find |             |
| Interface     Process Send Data                                | Seq. TAX TYPE Withholding D TAX NO. Branch Name Title                                                                              | Vendor Name |
| PND Export     AP Document Approval     Reports     Purchasing |                                                                                                    |             |

Note: Ensure file is reviewed before submitting to revenue authorities or auditors.

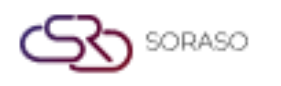

#### 3.7 Manage Taxes

This section is used to manage tax reporting related to AP including preparation of monthly forms and summaries for withholding taxes.

To perform the task:

- 1. Go to BOS > Accounts Payable > Operation > Vat.
- 2. Select period and tax form type (e.g., PND3, PND53).
- 3. Review list of tax transactions and generate report.
- 4. Print or export tax form.

| BOS SYS                             | Vat           |                 |             |              |          |
|-------------------------------------|---------------|-----------------|-------------|--------------|----------|
| Application Launcher                | 👔 🖬 save 🔊 r  | eturn           |             |              |          |
|                                     | save&new      | <u>I</u>        |             |              |          |
| Back Office                         | Year :        | 2025 ¥ Period : | 6   01/06/2 | 2025-30/06/2 | 025 🗸    |
| Account Payable                     | Vat No :      |                 |             |              |          |
| Operations                          | Create Date : | 17/06/2025      |             |              |          |
|                                     | Status        |                 |             |              |          |
|                                     | Status .      | 🕑 ยนบกต 🔾 เพมเ  | ตม          |              |          |
| Operations     AD Decument Approval | Vendor Name : |                 |             |              |          |
|                                     |               |                 |             |              |          |
| + Purchasing                        | Receive no :  |                 |             |              |          |
| Inventory                           | Amount :      |                 | 0.00        | 🗹 Claim Vat  | 🗌 Adjust |
| Recipe                              | Vat :         |                 | 0.00        | 7.00         | %        |
| + Fixed Asset                       | Net Amount :  |                 | 0.00        |              |          |
| My Favorite                         | Remark :      |                 |             |              |          |
| Back Office                         |               |                 |             |              |          |

Note: Only transactions marked with income type and withholding setup will appear in tax reports.

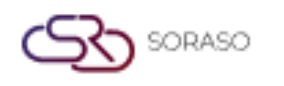

# **3.8 Check Information**

Provides functions for tracking, printing, voiding, and managing cheque transactions. Useful for cheque-based payments issued via the AP system.

To perform the task:

- 1. Go to BOS > Accounts Payable > Check Information.
- 2. Search for issued cheques by date, supplier, or bank account.
- 3. Print cheque, void or mark as cleared as necessary.
- 4. Export cheque list for review.

| BOS SYS                                                                                               | Cheque Pass Cheque                                                                       |                         |                 |                 |                  |
|----------------------------------------------------------------------------------------------------|------------------------------------------------------------------------------------------|-------------------------|-----------------|-----------------|------------------|
| Application Launcher                                                                                  | 🛛 📝 edit 📮 preview                                                                       |                         |                 |                 |                  |
|                                                                                                    |                                                                                          |                         |                 |                 |                  |
| Back Office                                                                                           | Cheque No. :                                                                             |                         |                 |                 |                  |
| Account Payable     Operations     Cheque     Vat     Operations     AP Document Approval     Reports | Date : 01/06/2025<br>T/06/2025<br>Receive Name :<br>Bank :<br>Status :  Pending  Printed | ✓<br>○ Hold ○ Collected | Cleared Bounced | Cancel All Find |                  |
| + Purchasing                                                                                          | Drag a column to this area to group by it.                                               |                         |                 |                 |                  |
| Inventory                                                                                             | Cheque No.                                                                               | Date                    | Receive Name    |                 | Amount Bank Name |
| Recipe                                                                                                |                                                                                          |                         |                 |                 |                  |
| Fixed Asset                                                                                           |                                                                                          |                         |                 |                 |                  |
| My Favorite                                                                                           |                                                                                          |                         |                 |                 |                  |
| Back Office                                                                                           |                                                                                          |                         |                 |                 |                  |

Note: Always cross-reference cheque status with bank statement before marking as cleared.